# Install guides

#### **DSL-300T Internet connection**

DSL-300T F/W-V1.00B02T02.UK.20040428

The default IP address for the modem is 192.168.1.1

Open up Internet explorer and enter the IP address of the modem

You will be displayed with the below screen.

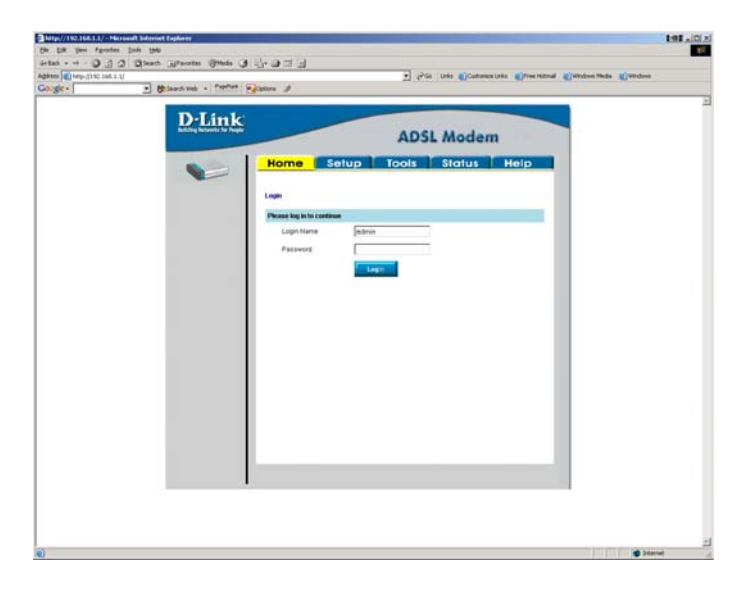

The default USERNAME is admin and the PASSWORD is admin. Then click on Login.

You will then be displayed with the below screen

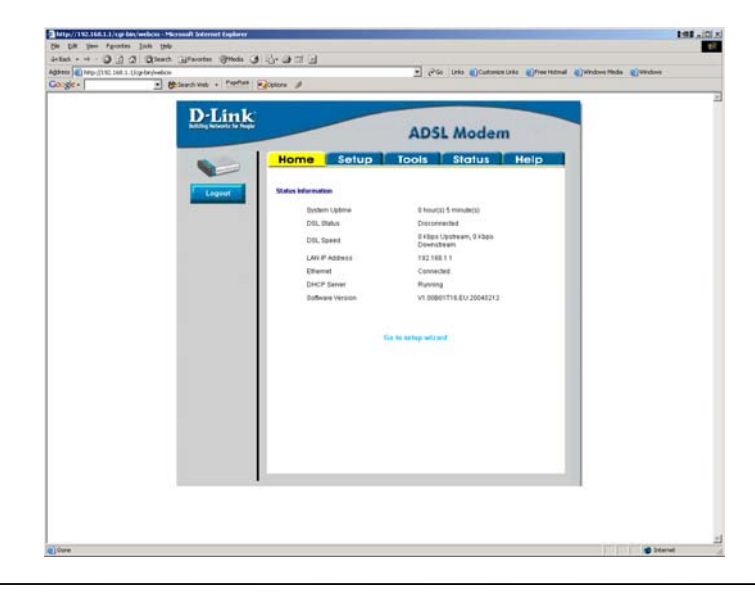

Then Select the Setup tab

| the Edit year Parantes        | July Dep                      | 101 (101 (101))          |                                                           |                         |
|-------------------------------|-------------------------------|--------------------------|-----------------------------------------------------------|-------------------------|
| -test                         | Steeth Grenten Steds 3        | N-DEE                    |                                                           |                         |
| 19 em 10 http://1102.168.5.1/ | up-bayl-wbon                  |                          | · con Late det.co.t. ()tat.det.co.tv                      | Cine CHAGE Gides.tp.sts |
| orde+                         | · Ot Search load - Papelies   | Options J                |                                                           |                         |
|                               |                               |                          |                                                           |                         |
|                               | D-Link                        |                          |                                                           |                         |
|                               | Building Nationals for People |                          | ADSI Modem                                                |                         |
|                               |                               |                          | Abor modelli                                              |                         |
|                               |                               | Home Se                  | tup Tools Status Help                                     |                         |
|                               |                               |                          |                                                           |                         |
|                               | LAN Setup                     | Setter                   |                                                           |                         |
|                               | 10 M                          |                          |                                                           |                         |
|                               | Date Longenter                | The Setup section allows | you to add new connections and modify existing connection |                         |
|                               |                               | Parameters.              |                                                           |                         |
|                               | DNS                           | 1 AN Datum               |                                                           |                         |
|                               |                               | DRIFT Configuration      | Galactio setus DHCP ServerBalar                           |                         |
|                               | Management IF                 | DWS                      | Salectio setue DAS Prov                                   |                         |
|                               | Willin Serban                 | Hanaparan II             | Detect to configure Management IP Address.                |                         |
|                               |                               | WAN Setup                |                                                           |                         |
|                               | [research and                 | Madam Schip              | Select to setus your modern                               |                         |
|                               | Colore Server                 | Connection               | enta                                                      |                         |
|                               | Connection                    |                          |                                                           |                         |
|                               | Connection                    |                          |                                                           |                         |
|                               | Logout                        |                          |                                                           |                         |
|                               |                               |                          |                                                           |                         |
|                               |                               |                          |                                                           |                         |
|                               |                               |                          |                                                           |                         |
|                               |                               |                          |                                                           |                         |
|                               |                               |                          |                                                           |                         |
|                               |                               |                          |                                                           |                         |
|                               |                               |                          |                                                           |                         |
|                               |                               |                          |                                                           |                         |
|                               |                               |                          |                                                           |                         |
|                               |                               |                          |                                                           |                         |
|                               |                               |                          |                                                           |                         |
| Prime .                       |                               |                          |                                                           | The second              |

Select connection

| D-Lin!                                                                                        | ADSL Modem                                                                                                    |
|-----------------------------------------------------------------------------------------------|----------------------------------------------------------------------------------------------------|
| Les Seine<br>Controller<br>Controller<br>Controller<br>Controller<br>Controller<br>Controller | POVAC         POVAC         POVAC           Image         Image         Train         Train           Image         Image         Train         Train           Image         Image         Train         Train           Image         Image         Train         Train           Image         Image         Train         Train           Image         Image         Train         Train           Image         Image         Train         Train           Image         Image         Train         Train           Image         Image         Train         Train           Image         Image         Train         Train           Image         Image         Train         Train           Image         Image         Train         Train           Image         Image         Train         Train         Train           Image         Train         Train         Train         Train           Image         Train         Train         Train         Train           Image         Train         Train         Train         Train           Image         Train         Train <t< th=""></t<> |
|                                                                                               |                                                                                                    |

The name can be anything you like. Select the type of connection that you use from (PPPoE, PPPoA, Static, DHCP, Bridge, CLIP). As most ISP's in the UK are currently using PPPoA this document will concentrate on PPPoA configuration.

PPP Settings Set encapsulation to VC Enter your Username and Password You do not need to change the Keep Alive and MAX Fail values from the default. You will need to change the MTU value depending on what the ISP can support. Most ISP's can support up to 1500 bytes. If you are having problems after connection i.e. slow web browsing or not able to connect to certain websites check with the ISP what the MTU value should be. You can also set the MTU size to different values unit you find one that works best for you as well.

Select the set route option

PVC settings VPI 0 VCI 38

Click on apply.

Then go to the Status tab.

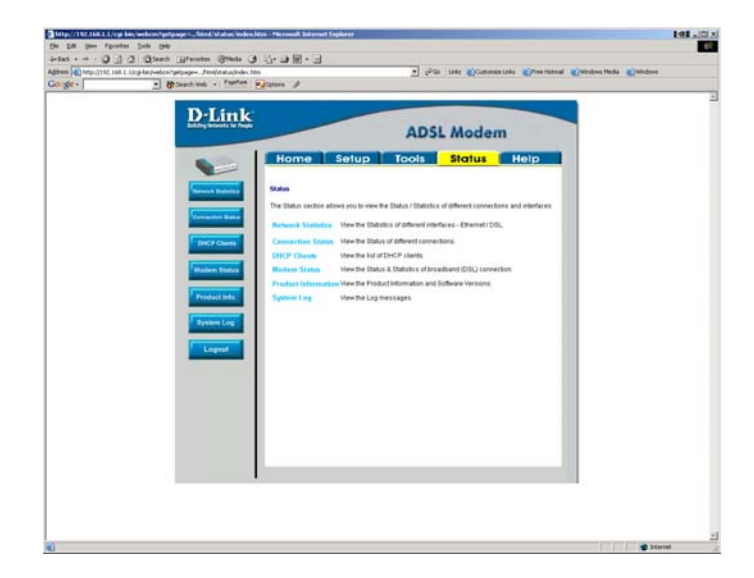

Then click on Connection status.

| nep:)/192.100.1.1/cg=br(webcm/getps    | age=inoni/scatus/conns | cacus nom |                |           |                   |                            |   | <u> </u> | 89 |
|----------------------------------------|------------------------|-----------|----------------|-----------|-------------------|----------------------------|---|----------|----|
| D-Link<br>Batting Nationals for Prophe |                        | -         |                | ADSL      | Mod               | lem                        |   |          |    |
|                                        | Home                   | S         | etup 📄         | rools     | Statu             | IS Hel                     | p |          |    |
|                                        |                        |           |                |           |                   |                            |   |          |    |
|                                        | Connection Sta         | tus       |                |           |                   |                            |   |          |    |
| Connection Status                      | LAN                    |           |                |           |                   |                            |   |          |    |
| DHGP Clients                           |                        |           | MAC Address    | 00.0D:88: | 51:A9:45          |                            |   |          |    |
|                                        |                        |           | IP Address     | 192.168.1 | .1                |                            |   |          |    |
| Modem Status                           |                        |           | Subnet Mask    | 255.255.2 | 55.0              |                            |   |          |    |
|                                        | WAN                    |           | DHUP Server    | Running   |                   |                            | _ |          |    |
| Product Info.                          |                        |           |                |           |                   |                            |   |          |    |
| Sustem Lon                             | Description            | Туре      | IP             | State     | Online            | Disconnect Actio<br>Reason | n |          |    |
| oy steen coy                           | Connection 1           | pppoa     | 195.74.119.177 | Connected | Ohr 8mir<br>13sec | <sup>n</sup> NIA           |   |          |    |
| Logout                                 |                        |           |                | _         |                   |                            |   |          |    |
|                                        |                        |           | Refr           | ish       |                   |                            |   |          |    |
|                                        |                        |           |                |           |                   |                            |   |          |    |

Under the Wan section it will show you your connection information. If you check the IP address of your pc it should be the same as the IP address in the above screen.

Your configuration is now complete and you should be able to browse the web.

Then click on tools and system commands, you will get the below screen.

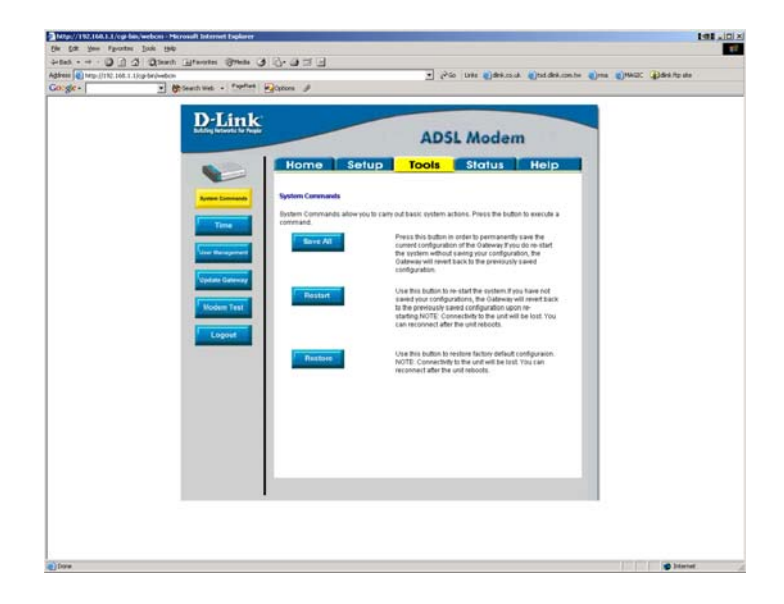

Click on Save all, so that the configuration is saved on the unit. If you ever need to power off the unit then the configuration will come back. If you do not save the settings when the unit is powered of the settings will be lost.

# DSL-300T Internet connection with an Internet gateway.

DSL-300T F/W-V1.00B01T16.UK.20040212 Di-624+ F/W-1.01 Fri 05 sep 2003

The below procedure applies to any gateway not just the di-624+. The IP address of the modem and the gateway needs to be on different networks. I.e. the modem is 192.168.1.1 the router is 192.168.0.1

Plug in the Modem into the wan port of the gateway, and plug in your pc into the LAN port of the gateway.

Open up Internet explorer and enter the IP address of the gateway. The default IP address of the gateway is 192.168.0.1

You will get the below screen.

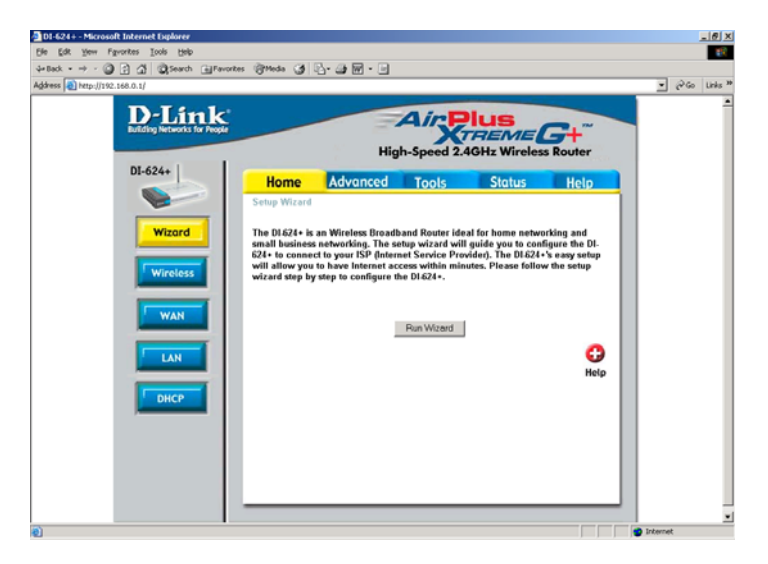

Click on the status tab.

Under the wan section you should have an IP address from the modem as below.

| Areavier                                    | ontes (Streeds (S) 12- (S) M - [S]                                                                                                    |                        |
|---------------------------------------------|----------------------------------------------------------------------------------------------------|------------------------|
| address a) http://192.168.0.1/st_devic.html |                                                                                                    | ▼ 🖗 Go Links           |
| sgares The Info. 11/14, clock, sheet        | Home Advanced Tools Status Help<br>Period Information<br>Firmware Version: 1.01 , Fri, 05 Sep 2003<br>UNI<br>MAC Address 0004888341-11<br>IP Address 125 255 0<br>DHCP Server Enabled<br>WAN<br>MAC Address 0004888341-12<br>DHCP Film Connected<br>Connection DHCP Release<br>IP Address 192:168.12<br>Submet Mask 255 255 0<br>DHCP Renow<br>IP Address 192:168.13<br>DHCP Release<br>MAC Address 0004698423459<br>SSID default<br>Channels | unu α <sup>6</sup> , Ε |

If you do not get an IP address make sure that there is a link between the modem and the gateway. If the link is there make sure that the wan settings of the gateway is configured to Dynamic IP address. This option is under home then WAN. You can also try using the static IP option set the settings as in the above screen for the wan section.

Then we can configure the modem

The default IP address for the modem is 192.168.1.1

Open up Internet explorer and enter the IP address of the modem

You will be displayed with the below screen.

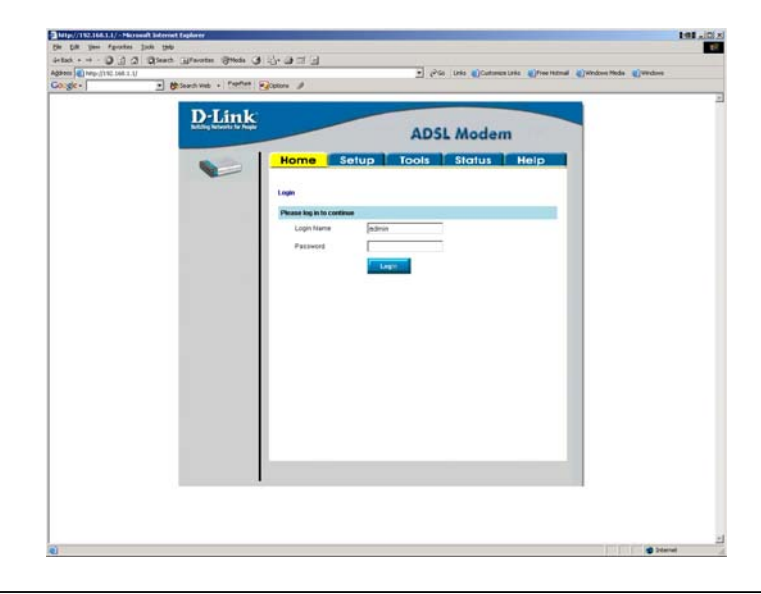

The default USERNAME is admin and the PASSWORD is admin. Then click on Login.

You will then be displayed with the below screen

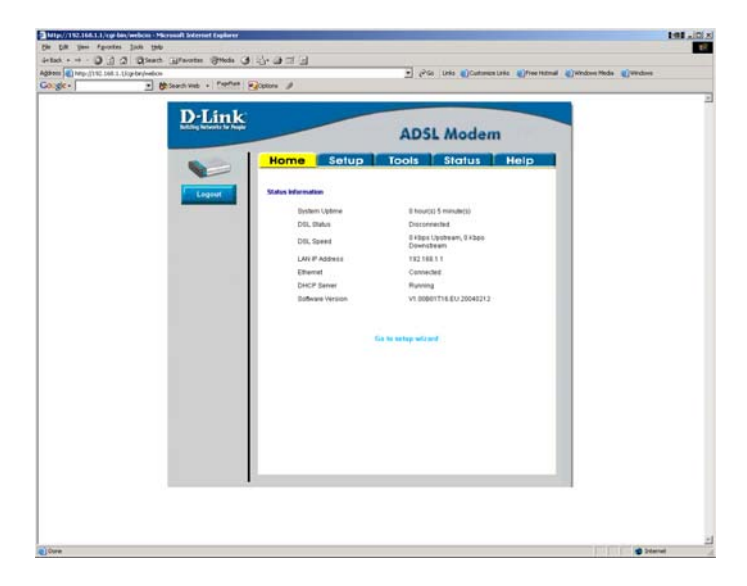

Then Select the Setup tab

| Briteenth West - Propriet of State |                                                                                                    | _ |
|------------------------------------|----------------------------------------------------------------------------------------------------|---|
|                                    | Home Setup Tools Status Help                                                                                                    |   |
| LAN Series                         | PIPPuA Connection Selap<br>Name: Test: [F099:0A                                                                                                    |   |
| Des<br>Famigeneer D<br>WAR Setup   | PPP Settings         PVC Settings           Exceptuation C LCL 0F V/G         V/F           Utename         Settings           Parsword         V/F           Face Aver         To           MM Face         To           MM Face         To           MM Face         To           MIT         Total           MM Face         Total |   |
| Connection                         | Arghy Cancel                                                                                                    |   |
|                                    |                                                                                                    |   |

Select connection

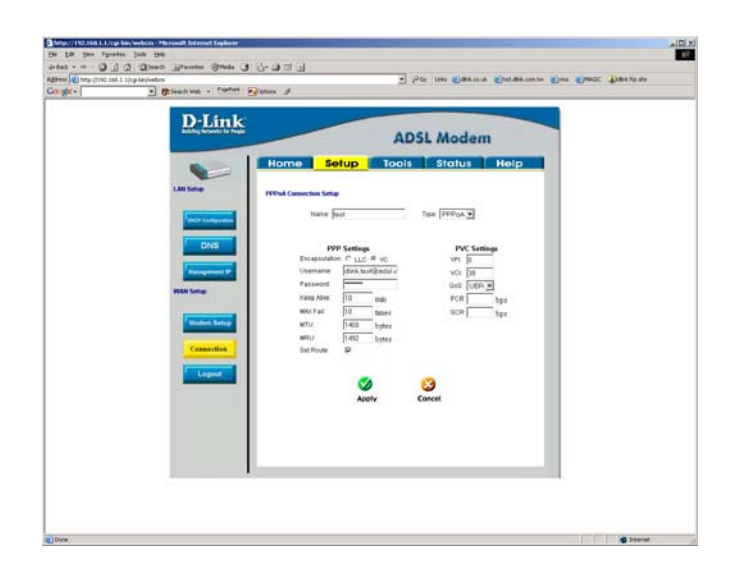

The name can be anything you like. Select the type of connection that you use from (PPPoE, PPPoA, Static, DHCP, Bridge, CLIP). As most ISP's in the UK are currently using PPPoA this document will concentrate on PPPoA configuration.

PPP Settings Set encapsulation to VC Enter your Username and Password You do not need to change the Keep Alive and MAX Fail values from the default. You may need to change the MRU/MTU depending on what the ISP can support. Please refer to you ISP for this value. Select the set route option PVC settings

VPI 0 VCI 38

Click on apply.

Then go to the Status tab.

| Orgen printer Late. Lingerscheiden schweiter der Schweiter Leisen sinder Schweiter Leisen sinder Schweiter Schweiter Schw | (a) Page (122) Link Ling devidence large (2) (2) (2) (2) (2) (2) (2) (2) (2) (2)                                                                                                    |
|----------------------------------------------------------------------------------------------------|----------------------------------------------------------------------------------------------------|
| Image: Control of the state of the state of th       | Image: Control of the second second secon |
| Control Control   Control   Control Control   Control   Control Control   Control   Control Control   Control   Control Control   Control   Control Control   Control   Control Control   Control   Control Control   Control   Control Control   Control   Control Control   Control Control <                                                                                                    | Constrained   Constrained   Constrained </th                                                                                                    |
|                                                                                                    |                                                                                                    |
|                                                                                                    |                                                                                                    |

Then click on Connection status.

| http://192.160.1.1/cgi-bin/webcm - Microsoft                                                                                                    | Internet Explorer |       |                |           |            |      |               | _10);   |
|----------------------------------------------------------------------------------------------------|-------------------|-------|----------------|-----------|------------|------|---------------|---------|
| Ele Edit Yeav Favorites Loois Help                                                                                                    |                   |       |                |           |            |      |               | <b></b> |
| 🗿 Back 🔹 🔘 🖌 💽 😰 🏠 🔎 Search  ☆ Far                                                                                                    | vorites 😽 Media - | 🛛 🖉   | 💩 🖬 👘          |           |            |      |               |         |
| Agdress 🕘 http://192.168.1.1/cgi-bin/webcm                                                                                                    |                   |       |                |           |            |      | 💌 🔁 60        | Links   |
|                                                                                                    |                   |       |                |           |            |      |               |         |
| D-Link                                                                                                    |                   |       |                |           |            |      |               |         |
| Building Networks for People                                                                                                    | _                 |       |                | ADSI      | Modam      |      |               |         |
|                                                                                                    |                   |       |                | AD31      | mouem      |      |               |         |
|                                                                                                    | Home              | S     | etup           | Tools     | Status     | Help |               |         |
|                                                                                                    | Home              |       |                | 10013     |            | петр |               |         |
|                                                                                                    |                   |       |                |           |            |      |               |         |
| Network Statistics                                                                                                    | Connection Stat   | tus   |                |           |            |      |               |         |
|                                                                                                    |                   |       |                |           |            |      |               |         |
| Connection Status                                                                                                    | LAN               |       |                |           |            |      |               |         |
|                                                                                                    |                   |       | MAC Address    | 00:0D:88  | 8:51:A9:45 | _    |               |         |
| DHCP Clients                                                                                                    |                   |       | IP Address     | 192.168   | 1.1        |      |               |         |
| Company of the local division of the local division of the local d |                   |       | Subnet Mask    | 255.255.  | 255.0      |      |               |         |
| Modem Status                                                                                                    |                   |       | DHCP Server    | Running   |            |      |               |         |
| Comparison of the local division of the local division of the loca | WAN               |       |                |           |            |      |               |         |
| Product into.                                                                                                    |                   |       |                |           |            |      |               |         |
| Surfam Los                                                                                                    | Description       | Туре  | P              | State     | Action     |      |               |         |
| System Log                                                                                                    | Connection 1      | pppoa | 81.107.211.188 | Connected | Disconect  |      |               |         |
| Legent                                                                                                    |                   |       |                |           |            |      |               |         |
| Logour                                                                                                    |                   |       |                | Refresh   |            |      |               |         |
|                                                                                                    |                   |       |                |           |            |      |               |         |
|                                                                                                    |                   |       |                |           |            |      |               |         |
|                                                                                                    |                   |       |                |           |            |      |               |         |
|                                                                                                    |                   |       |                |           |            |      |               |         |
| Done                                                                                                    |                   |       |                |           |            |      | Trusted sites |         |

Under the Wan section it will show you your connection information. If you check the IP address of the wan on the gateway it should be the same as the IP address in the above screen.

| ack • 🔿 - 💌 😰 🐔 🔎 Search  🛧 P        | avorites 🔐 Media 🖉 🖉 😞 🕞         |            |
|--------------------------------------|----------------------------------|------------|
| His http://192.168.0.1/st_devic.html |                                  | V 🗗 Go Lin |
|                                      | IP Address 192.168.0.1           |            |
| Log                                  | Subnet Mask 255,255,255.0        |            |
|                                      | DHCP Server Enabled              |            |
| Stats                                |                                  |            |
|                                      | WAN                              |            |
|                                      | MAC Address 00-06-88-83-41-12    |            |
| Wireless                             | Connection DHCP Client Connected |            |
|                                      | DHCP Release DHCP Renew          |            |
|                                      | IP Address 81.107.211.188        |            |
|                                      | Subnet Mask 255.255.255          |            |
|                                      | Default Gateway 81.107.211.188   |            |
|                                      | DNS 194.168.4.100                |            |
|                                      | Wireless                         |            |
|                                      | MAC Address 00-0688-82-36-99     |            |
|                                      | SSID default                     |            |
|                                      | Channel6                         |            |
|                                      | WEP Disabled                     |            |
|                                      |                                  |            |
|                                      |                                  |            |
|                                      |                                  | Mala       |
|                                      |                                  | Help       |
|                                      |                                  |            |

Your configuration is now complete and you should be able to browse the web.

Then click on tools and system commands, you will get the below screen.

| http://192.168.1.1/cgibie/webcn/getpage =_/Mtol/Tools/syscenary | ods.Mm - Hiermolt Internet Explorer                                                                                                    | 191-1012                   |
|-----------------------------------------------------------------|----------------------------------------------------------------------------------------------------|----------------------------|
| the for your sporter just the                                   |                                                                                                    |                            |
| Addense (a) http:///iii.ii.ii.ii.ii.ii.ii.ii.ii.ii.ii.ii.       | Charles Catalogue (etc. Catalogue (etc. Catalo          | Chindows Media (C) Windows |
| Google - Bistearth Web + Pageties                               | Colors 🥬                                                                                                    |                            |
|                                                                 | ADSIL Modern<br>Homo Setup Tools Status Holp<br>Status Status Tools Status Holp<br>Status Status Statu |                            |
| Lapor                                                           | Matter<br>Van De betreft her her her de de de ondergenin<br>Note beserverde bit an under eine beset Van zu<br>reconnect der The und redots.                                                                                                    |                            |
| a) from                                                         |                                                                                                    | The second                 |

Click on Save all, so that the configuration is saved on the unit. Once the configuration is saved click restart to ensure that the new settings have been applied. If you ever need to power off the unit then the configuration will come back. If you do not save the settings when the unit is powered of the settings will be lost.

### DSL-300T Backup and Restore configuration.

DSL-300T F/W-V1.00B02T02.UK.20040428

#### To Backup configuration

| http://192.168.1.1/ - Microsoft Internet Explorer |                              |          |
|---------------------------------------------------|------------------------------|----------|
| Ele Edit Yew Favorites Iools Help                 |                              |          |
| ⇔Back • ⇒ - ② ③ ဩ ③ Search ⊛ Favor                | tes @Meda 🗿 🔄 🕁 🖾 🖻          | - An     |
| Agdress 2 http://192.168.1.1/                     |                              |          |
| <b>D</b> -Link                                    |                              |          |
| building networks har reque                       | ADSL Modem                   |          |
|                                                   | Home Setup Tools Status Help |          |
|                                                   | Login                        |          |
|                                                   | Please log in to continue    |          |
|                                                   | Login Name admin             |          |
|                                                   | Password                     |          |
|                                                   | Login                        |          |
|                                                   |                              |          |
|                                                   |                              |          |
|                                                   |                              |          |
|                                                   |                              |          |
|                                                   |                              |          |
|                                                   |                              |          |
|                                                   |                              |          |
|                                                   |                              |          |
| •                                                 |                              | Internet |

Login into the unit using the Default Username and password of admin and admin respectively Click On Login

The below screen will be displayed.

| tp://192.168.1.1/cgi-bin/webcm - Microsoft Int                                                                                                    | ernet Explorer      |                                           | <u>ما د</u> |
|----------------------------------------------------------------------------------------------------|---------------------|-------------------------------------------|-------------|
| Edit Yew Favorites Icols Help                                                                                                    |                     |                                           |             |
| ack • -> · 🔘 🛃 🖓 Search 🕞 Favori                                                                                                    | tes @Heda 🎯 🗳 🎯 🖬 📄 |                                           |             |
| HS and http://192.168.1.1/cgi-bin/webcm                                                                                                    |                     |                                           | • (PGo Lini |
|                                                                                                    |                     |                                           |             |
| D-Link                                                                                                    |                     |                                           |             |
| Building Networks for People                                                                                                    |                     | ADSL Modem                                |             |
|                                                                                                    |                     |                                           |             |
| and the second second se | Home Setup          | Tools Status Help                         |             |
|                                                                                                    |                     |                                           |             |
|                                                                                                    | Status Information  |                                           |             |
| Logout                                                                                                    |                     |                                           |             |
|                                                                                                    | System Uptime       | 17 hour(s) 1 minute(s)                    |             |
|                                                                                                    | DSL Status          | Connected                                 |             |
|                                                                                                    | DSL Speed           | 288 Kbps Upstream, 576 Kbps<br>Downstream |             |
|                                                                                                    | LAN IP Address      | 192.168.1.1                               |             |
|                                                                                                    | Ethernet            | Connected                                 |             |
|                                                                                                    | DHCP Server         | Running                                   |             |
|                                                                                                    | Software Version    | V1.00801T16.EU.20040212                   |             |
|                                                                                                    |                     |                                           |             |
|                                                                                                    |                     |                                           |             |
|                                                                                                    |                     | io to setup wizard                        |             |
|                                                                                                    |                     |                                           |             |
|                                                                                                    |                     |                                           |             |
|                                                                                                    |                     |                                           |             |
|                                                                                                    |                     |                                           |             |
|                                                                                                    |                     |                                           |             |
|                                                                                                    |                     |                                           |             |

Click on tools

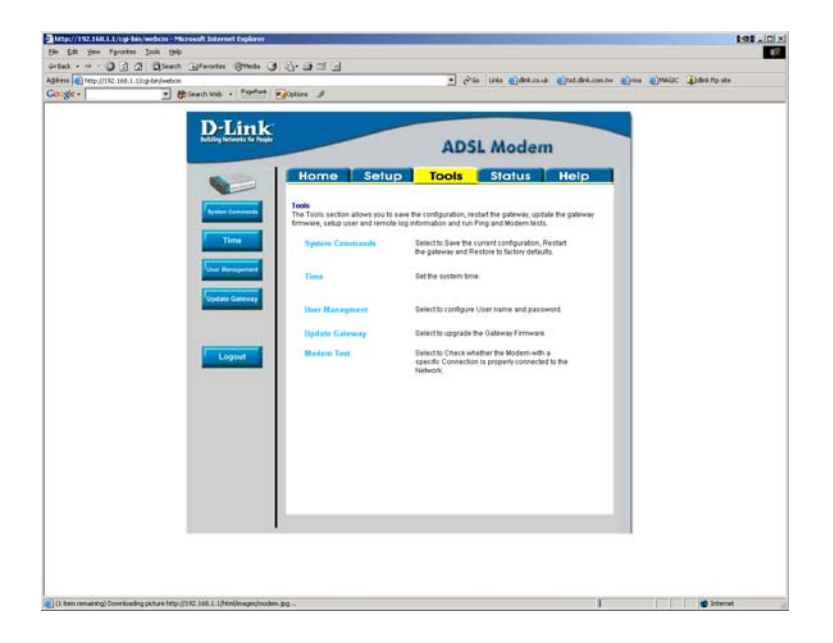

Click on system Commands

| 1at - + - 0 12 4 01                                                                                            | ienth Gfworten Briede 3                                                                                                    | 10-000                                                                                                    |                                      |                                                                   |                       |
|----------------------------------------------------------------------------------------------------|----------------------------------------------------------------------------------------------------|----------------------------------------------------------------------------------------------------|--------------------------------------|-------------------------------------------------------------------|-----------------------|
| 18 mile //11/2.168.1.1/cg-ber/-                                                                                | abon                                                                                                    |                                                                                                    | - 2                                  | Ge Lefe aldek.co.uk alted.dek.com.be a                            | ma MARC Lides for all |
| orde -                                                                                                    | . Carth Vieb + Papellers                                                                                                    | Contains #                                                                                                    | 1000                                 |                                                                   |                       |
| Laboration of the second second second second second second second second second second second second second s |                                                                                                    |                                                                                                    |                                      |                                                                   |                       |
|                                                                                                    | D-Link                                                                                                    |                                                                                                    | -                                    |                                                                   |                       |
|                                                                                                    | Adding federatic for People                                                                                                    |                                                                                                    | 404                                  | the standard                                                      |                       |
|                                                                                                    |                                                                                                    |                                                                                                    | AD:                                  | nodem                                                             |                       |
|                                                                                                    | A State of the second second sec                                                                                                    | Home Setup                                                                                                    | Tools                                | Status Help                                                       |                       |
|                                                                                                    |                                                                                                    | thome benefit                                                                                                    | 10010                                |                                                                   |                       |
|                                                                                                    | Concerned and                                                                                                    | Sectors Comments                                                                                                    |                                      |                                                                   |                       |
|                                                                                                    | Robert Commands                                                                                                    |                                                                                                    |                                      |                                                                   |                       |
|                                                                                                    | Contract of the local division of the local division of the local  | System Commands allow you to carry o<br>command.                                                                                                    | of basic system.                     | actions. Press the button to execute a                            |                       |
|                                                                                                    | and the second second se                                                                                                    | an and a second                                                                                                    | mess this button                     | in order to permanently save the                                  |                       |
|                                                                                                    | Concession of the local division of the local division of the loca | Bave All                                                                                                    | current configurat                   | on of the Gateway If you do re-start                              |                       |
|                                                                                                    |                                                                                                    |                                                                                                    | Diaterway will reve                  | thack to the previously saved                                     |                       |
|                                                                                                    | Update General                                                                                                    |                                                                                                    | omparation.                          |                                                                   |                       |
|                                                                                                    |                                                                                                    | Restart                                                                                                    | ise this button to                   | re-start the system. If you have not                              |                       |
|                                                                                                    | Modem Test                                                                                                    | and a state of the state of the | o the previously s                   | ared configuration upon re-                                       |                       |
|                                                                                                    |                                                                                                    |                                                                                                    | starting NOTE: Co<br>an reconnect at | innectivity to the unit will be lost, you<br>in the unit reboots. |                       |
|                                                                                                    | Logout                                                                                                    |                                                                                                    |                                      |                                                                   |                       |
|                                                                                                    | _                                                                                                    | Concession of the local division of the local division of the loca | ise this buffor to                   | restore factory default configuraion.                             |                       |
|                                                                                                    |                                                                                                    | Pestoro                                                                                                    | UOTE: Connectivit                    | ly to the unit will be lost. You can                              |                       |
|                                                                                                    |                                                                                                    |                                                                                                    |                                      |                                                                   |                       |
|                                                                                                    |                                                                                                    |                                                                                                    |                                      |                                                                   |                       |
|                                                                                                    |                                                                                                    |                                                                                                    |                                      |                                                                   |                       |
|                                                                                                    |                                                                                                    |                                                                                                    |                                      |                                                                   |                       |
|                                                                                                    |                                                                                                    |                                                                                                    |                                      |                                                                   |                       |
|                                                                                                    |                                                                                                    |                                                                                                    |                                      |                                                                   |                       |
|                                                                                                    |                                                                                                    |                                                                                                    |                                      |                                                                   |                       |
|                                                                                                    |                                                                                                    | 112                                                                                                    |                                      |                                                                   |                       |
|                                                                                                    |                                                                                                    |                                                                                                    |                                      |                                                                   |                       |
|                                                                                                    |                                                                                                    |                                                                                                    |                                      |                                                                   | -                     |
|                                                                                                    |                                                                                                    |                                                                                                    |                                      |                                                                   |                       |

Then click on save all.

Then you will get the below screen

| தும் நல்லார் நிறைகள்கார் (அவர் இருந்து)<br>தல்லாரு பிரியார் பார்ப்பில்லா<br>இதல் பிரியார் பார்பில்லா<br>இதல் பிரியார் பிரியார் நல்லா இல்லா நிறையில் பிரியார்<br>இதல் பிரியார் பிரியார் இல்லா இல்லா நிறையில் பிரியார்<br>இதல் பிரியார் பிரியார் பிரியார் இல்லா நிறையில் பிரியார்<br>பிரியார் பிரியார் பிரியார் பிரியார் பிரியார்<br>பிரியார் பிரியார் பிரியார் பிரியார்<br>பிரியார் பிரியார் பிரியார்<br>பிரியார் பிரியார்<br>பிரியார் பிரியார் |
|----------------------------------------------------------------------------------------------------|
| intario - 2 ] 2 (Danni (Januaria (Januaria (Januaria)))<br>Bang (Denorthall Lineareannia)<br>Bang (Denorthall - Parline Quanes J<br>Denorthal - Parline Quanes J                                                                                                    |
| gene (Eine Ling ten ten ten ten ten ten ten ten ten ten                                                                                                    |
| No de la la desensar a la compañía de la compañía de                                                                                                    |
| Descente     Descente                                                                                                    |

Click on back

Then click on Restart.

| k See ubouter Dog Deb                                                                                                    |                                                                                                    |
|----------------------------------------------------------------------------------------------------|----------------------------------------------------------------------------------------------------|
| • • · · · · · · · · · · · · · · · · · ·                                                                                                    |                                                                                                    |
| Tata (14) 141 144 1 1/19-balanta                                                                                                    | . Geite ines Carter ante Carte Carter ante                                                                    |
| * @Search Well * Paperture @Options @                                                                                                    |                                                                                                    |
|                                                                                                    |                                                                                                    |
| D-Link                                                                                                    |                                                                                                    |
| Balling Seconds to Pages                                                                                                    | ADSL Modem                                                                                                    |
|                                                                                                    |                                                                                                    |
| Home Set                                                                                                    | up Tools Status Help                                                                                          |
|                                                                                                    |                                                                                                    |
| Bystem Commands Systems Commands                                                                                                    |                                                                                                    |
| Besters Commands allow you                                                                                                    | to carry out basic system actions. Freiss the button to execute a                                             |
| Time command                                                                                                    |                                                                                                    |
| Eave All                                                                                                    | Press this button in order to permanently save the<br>sumeric configuration of the Oatbrack Evice do re-start |
| Vier Receptored                                                                                                    | the system without saving your configuration, the<br>Outputs will post if back to the execution savet         |
| Compare and a local division of the local division of the local di | configuration                                                                                                 |
| Tiplate California                                                                                                    | Use this buffers to in-start the exclam. If you have not                                                      |
| Concentration of Concentration                                                                                                    | saved your configurations, the Galeway will revert back                                                       |
|                                                                                                    | starting.WOTE: Connectivity to the unit will be lost. You                                                     |
| Logent                                                                                                    | can reconnect after the unit reports.                                                                         |
|                                                                                                    |                                                                                                    |
| Pastare                                                                                                    | NOTE: Connected to the unit will be test. Tau can                                                             |
|                                                                                                    | reconnect affeit the unit reboots.                                                                            |
|                                                                                                    |                                                                                                    |
|                                                                                                    |                                                                                                    |
|                                                                                                    |                                                                                                    |
|                                                                                                    |                                                                                                    |
|                                                                                                    |                                                                                                    |
|                                                                                                    |                                                                                                    |
|                                                                                                    |                                                                                                    |
|                                                                                                    |                                                                                                    |
|                                                                                                    |                                                                                                    |
|                                                                                                    |                                                                                                    |
|                                                                                                    |                                                                                                    |

Once the unit has restarted

Select Update gateway. And you will get the below screen

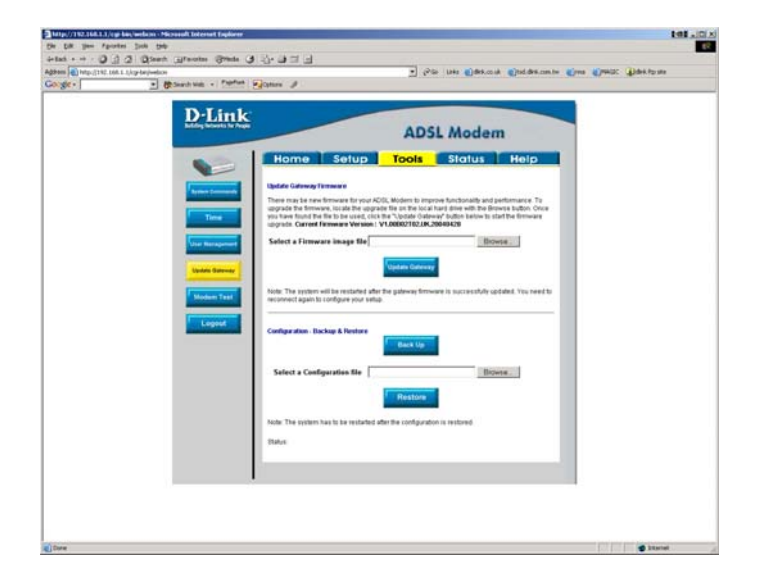

Click on back up

You will get the below prompt

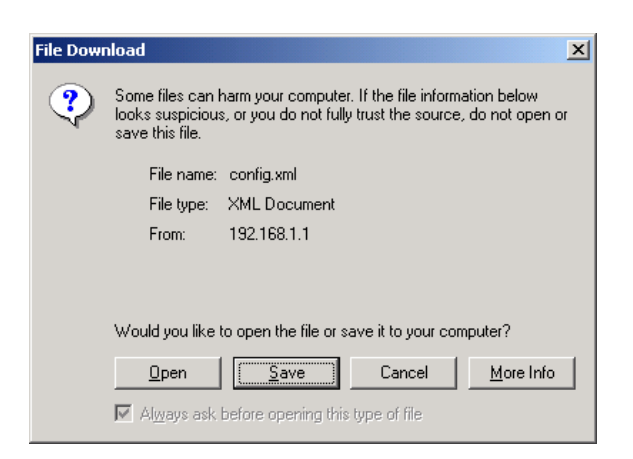

Click on Save

And you will get the below screen prompting you where the file should be saved

| iave As             |                    |              |   |         | <u>?×</u>    |
|---------------------|--------------------|--------------|---|---------|--------------|
| Save jn:            | 🔁 temp             |              | • | 🗢 🗈 💣 🎟 | -            |
| History             |                    |              |   |         |              |
| <b>1</b><br>Desktop |                    |              |   |         |              |
| My Documents        |                    |              |   |         |              |
| My Computer         |                    |              |   |         |              |
| Mu Network P        | File <u>n</u> ame: | config. xml  |   | •       | <u>S</u> ave |
|                     | Save as type:      | XML Document |   | •       | Cancel       |

Click on save

Once the file is saved you will get the below screen and click on close.

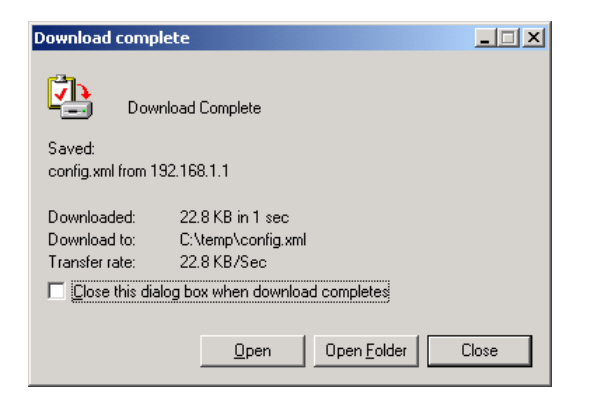

# To Restore configuration

| ttp://192.168.1.1/ - Microsoft Internet Explorer | 6           |
|--------------------------------------------------|-------------|
| Edit View Figurates Loois Help<br>and            |             |
| ax                                               | ▼ (ở Go Lin |
|                                                  |             |
| D-Link<br>ADSL Modem                             |             |
| Home Setup Tools Status Help                     | L           |
| Login                                            |             |
| Please log in to continue                        |             |
| Login Name admin                                 |             |
| Password                                         |             |
| Login                                            |             |
|                                                  |             |
|                                                  |             |
|                                                  |             |
|                                                  |             |
|                                                  |             |
|                                                  |             |
|                                                  |             |
|                                                  |             |
|                                                  |             |
|                                                  |             |
|                                                  |             |

Login into the unit using the Default Username and password of admin and admin respectively Click On Login

The below screen will be displayed.

| http://192.168.1.1/cgi-bin/webcm - Microsoft | Internet Explorer     |                                           | _ (Z) ×        |
|----------------------------------------------|-----------------------|-------------------------------------------|----------------|
| Ele Edit View Favorites Iools Help           |                       |                                           | #R             |
| 4+Back - → - 🗿 🕃 付 🎯 Search 📺 For            | rorites @Heda 🎯 🗳 🌆 🖬 |                                           |                |
| Address a http://192.168.1.1/cgi-bin/webcm   |                       |                                           | ▼ (PGO Links * |
|                                              |                       |                                           | -              |
| D-Link                                       |                       |                                           |                |
| Building Networks for People                 |                       | ADSI Madam                                |                |
|                                              |                       | ADSL Modem                                |                |
|                                              | Home Setup            | Tools Status Help                         |                |
|                                              |                       |                                           |                |
|                                              |                       |                                           |                |
| Logout                                       | Status Information    |                                           |                |
|                                              | System Uptime         | 17 hour(s) 1 minute(s)                    |                |
|                                              | DSL Status            | Connected                                 |                |
|                                              | DSL Speed             | 200 Kbps Upstream, 576 Kbps<br>Downstream |                |
|                                              | LAN IP Address        | 192.168.1.1                               |                |
|                                              | Ethernet              | Connected                                 |                |
|                                              | DHCP Server           | Running                                   |                |
|                                              | Software Version      | V1.00801T16.EU.20040212                   |                |
|                                              |                       |                                           |                |
|                                              |                       |                                           |                |
|                                              |                       | So to setup wizard                        |                |
|                                              |                       |                                           |                |
|                                              |                       |                                           |                |
|                                              |                       |                                           |                |
|                                              |                       |                                           |                |
|                                              |                       |                                           |                |
|                                              |                       |                                           |                |
| Done                                         |                       |                                           | 😨 Internet     |

Click on tools

Then select Update gateway. And you will get the below screen

| Pieter - · · · · · · · · · · · · · · · · · ·                                                                                                    | 2C            |
|----------------------------------------------------------------------------------------------------|---------------|
| The set of the set of the se | ac data tu us |
| Comparison of the second second  |               |
| Image: Descent of the sector of the sector of t       |               |
| Moden Text         Coginal         Sector         Sector         Sector         Sector         Note: The system has the ended after the safety of thild.         Note: The system has the ended after the safety of thild.         Sector         Sector         Base August         Sector         Descent         Sector         Descent         Sector         Descent         Descent                                                                                                    |               |

Click on browse and you will get the below screen

| hoose file   |                    |                 |   |           | ? ×          |
|--------------|--------------------|-----------------|---|-----------|--------------|
| Look jn:     | 🔄 temp             |                 | • | + 🗈 💣 🎟 • |              |
| History      | Config.xml         |                 |   |           |              |
| Desktop      |                    |                 |   |           |              |
| My Documents |                    |                 |   |           |              |
| My Computer  |                    |                 |   |           |              |
| Mu Network P | File <u>n</u> ame: | config.xml      |   | •         | <u>O</u> pen |
| My HOWOIK I  | Files of type:     | All Files (*.*) |   | •         | Cancel       |

Select the previously backed up file and click on open you will get the below screen.

| C + Bartan Matt + Paintan | Sotten %                                                                                                    |
|---------------------------|----------------------------------------------------------------------------------------------------|
| D-Link                    | ADSL Modern<br>Home Setup Tools Status Help                                                                                                    |
| Terme terment             | Badds Generative Tensors II<br>There are to see the theorem to the AGE, Molece II interprete flactoscalar and performances. To<br>surgrants the densemble Links the surgrame that are the source fragments with the densets adults. Once<br>why the flact the first this surger, costs the "Valued deletary of Uable takets the start the densets<br>subjects. Contert for ensemble values VIII-SURGERED SECTION 1000000000000000000000000000000000000                                                                                                    |
| Contractions              | Select a forward image for the select for the select for the set of the set of the set o |
| Laport                    | Configuration: Backing & Venture  Back Lip  Safect a Configuration Bit: ("Vacoting and  Reaction  Reaction                                                                                                    |
|                           | Note: The system has to be restarted after the configuration is restared.<br>That is                                                                                                    |

Click on restore.

Once the upgrade is done you will get the below screen

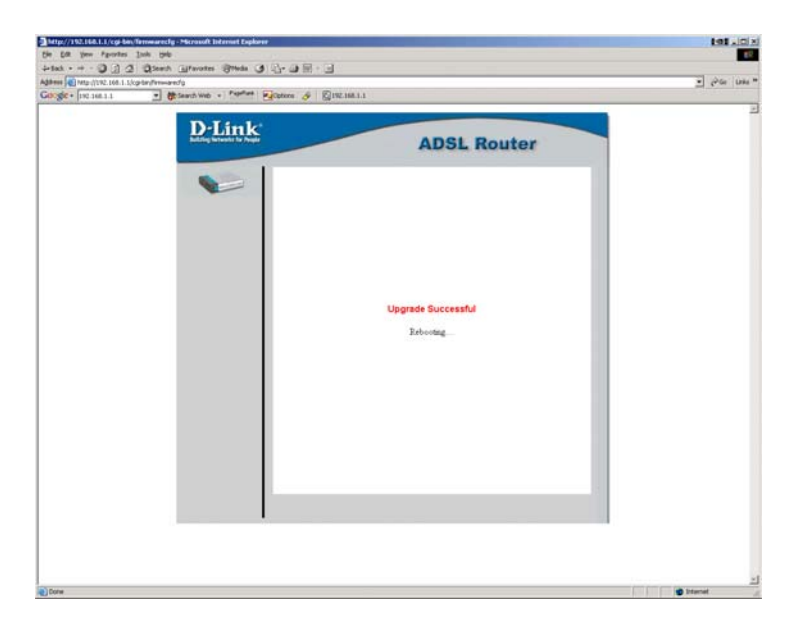

Once the unit is rebooted you will get the login screen.

# DSL-300T Factory reset.

DSL-300T F/W-V1.00B02T02.UK.20040428

There are 2 methods of performing a factory reset on the unit.

- 1) Through the web management
- 2) Using the reset button on the unit.

#### To perform the reset through the web management go to

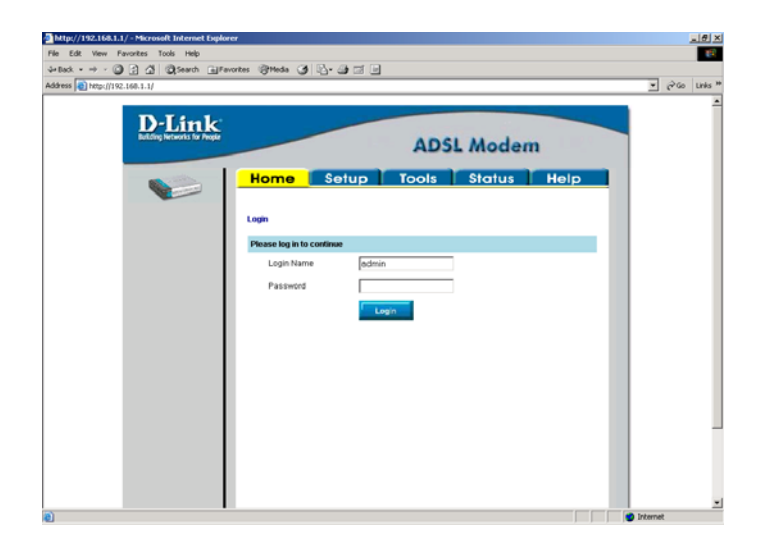

Login into the unit using the Default Username and password of admin and admin respectively Click On Login

The below screen will be displayed.

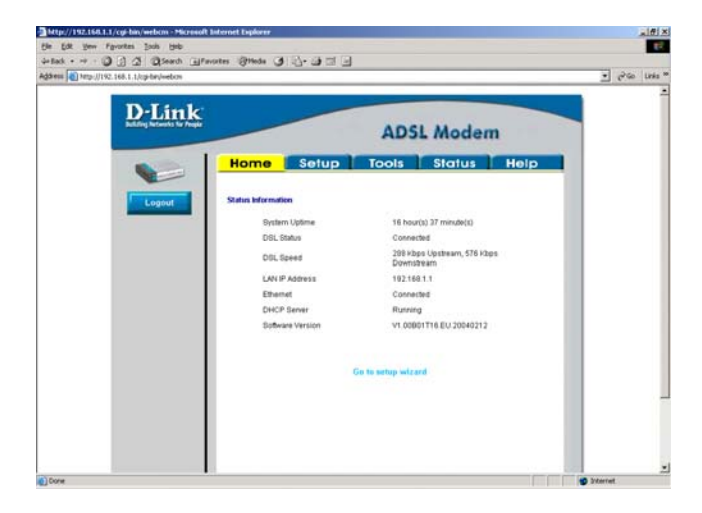

# Click on tools

| Edt yes Fgyorbes  | a line fleb                                                                                                    | A LEW COLUMN TO A                                                                                                    |                              |                                         |                          |
|-------------------|----------------------------------------------------------------------------------------------------|----------------------------------------------------------------------------------------------------|------------------------------|-----------------------------------------|--------------------------|
|                   | 2 Search Bravortes Strieda (                                                                                                    | 1 /2·3) (3 /2 /2                                                                                                    | 1.0                          |                                         | Anna There a             |
| 10 NOU (192-160-1 | Dig-br/veton                                                                                                    | Plane 4                                                                                                    |                              | en reat Class-corte Class des course da | or Clawrer (Thosaudt sea |
|                   | - Ground and Company                                                                                                    | Carbona &                                                                                                    |                              |                                         |                          |
|                   | D Traile                                                                                                    |                                                                                                    |                              |                                         |                          |
|                   | D-Link                                                                                                    |                                                                                                    |                              |                                         |                          |
|                   | Canada Andrewski Canada                                                                                                    |                                                                                                    | ADS                          | L Modem                                 |                          |
|                   |                                                                                                    | 1                                                                                                    |                              |                                         |                          |
|                   |                                                                                                    | Home Setup                                                                                                    | Tools                        | Status Help                             |                          |
|                   |                                                                                                    | 100                                                                                                    |                              |                                         |                          |
|                   | Ryster Contempts                                                                                                    | Teols<br>The Tools section allows you to sa                                                                                                    | ve the configuration, re     | start the galeway, update the galeway   |                          |
|                   |                                                                                                    | firmware, setup user and remote to                                                                                                    | og information and run       | Ping and Modern tests.                  |                          |
|                   | Time                                                                                                    | System Commands                                                                                                    | Select to Save the           | current configuration, Restart          |                          |
|                   |                                                                                                    |                                                                                                    | The patieway and R           | vestore to factory defaults.            |                          |
|                   | User Management                                                                                                    | Time                                                                                                    | Set the system tim           |                                         |                          |
|                   | Concession of the local division of the local division of the loca |                                                                                                    |                              |                                         |                          |
|                   | Update Gateway                                                                                                    | User Management                                                                                                    | Select to configure          | User name and password                  |                          |
|                   | Concentration of the                                                                                                    | and the second second sec |                              |                                         |                          |
|                   | Nodem 1est                                                                                                    | Update Gateway                                                                                                    | Select to upgrade            | the Gateway Firmware.                   |                          |
|                   | Locout                                                                                                    | Modem Test                                                                                                    | Select to Check w            | hether the Modern with a                |                          |
|                   | and the local division in the local division in the local division |                                                                                                    | specific Connects<br>Network | in is properly connected to the         |                          |
|                   |                                                                                                    |                                                                                                    |                              |                                         |                          |
|                   |                                                                                                    |                                                                                                    |                              |                                         |                          |
|                   |                                                                                                    |                                                                                                    |                              |                                         |                          |
|                   |                                                                                                    |                                                                                                    |                              |                                         |                          |
|                   |                                                                                                    |                                                                                                    |                              |                                         |                          |
|                   |                                                                                                    |                                                                                                    |                              |                                         |                          |
|                   |                                                                                                    |                                                                                                    |                              |                                         |                          |
|                   |                                                                                                    |                                                                                                    |                              |                                         |                          |
|                   |                                                                                                    |                                                                                                    |                              |                                         |                          |
|                   |                                                                                                    |                                                                                                    |                              |                                         |                          |
|                   |                                                                                                    |                                                                                                    |                              |                                         |                          |
|                   |                                                                                                    |                                                                                                    |                              |                                         |                          |
|                   |                                                                                                    |                                                                                                    |                              |                                         |                          |
|                   |                                                                                                    |                                                                                                    |                              |                                         |                          |
|                   |                                                                                                    |                                                                                                    |                              |                                         |                          |

Then select System Commands. And you will get the below screen

| sc - Bosenhweb - Papfier    | <b>B</b> istors I                                 |                                                                                                    |                                                                                                    |  |
|-----------------------------|---------------------------------------------------|----------------------------------------------------------------------------------------------------|----------------------------------------------------------------------------------------------------|--|
| <u>D-Link</u>               |                                                   | ADS                                                                                                    | L Modem                                                                                                    |  |
|                             | Home Setup                                        | Tools                                                                                                    | Status Help                                                                                                    |  |
| Ayutam Community            | System Commands                                   |                                                                                                    |                                                                                                    |  |
| Time                        | Bystem Commands: allow you to carry o<br>command: | vd basic system a                                                                                                | ctions. Press the button to execute a                                                                                                    |  |
| Their Management            | Save All                                          | Press this button i<br>current configuration<br>be system without<br>Dateway will revet<br>configuration.        | n order to permanently save the<br>on of the Galleway. If you do re-start<br>I saving your configuration, the<br>back to the previously saved                                   |  |
| Voden Calenay<br>Modem Tast | Restart                                           | Use this button to<br>saved your configs<br>to the previously s<br>starting NOTE. Co<br>can reconnect after<br>a | re-start the system. If you have not<br>radions, the Gateway will rewrit back<br>wed configuration upon re-<br>nnectivity to the unit will be lost. You<br>if the unit reboots. |  |
|                             | Restore                                           | Use this button to<br>NOTE: Connectvit<br>reconnect after the                                                    | restore factory default configuration<br>y to the unit will be lost. You can<br>unit reboots.                                                                                   |  |
|                             |                                                   |                                                                                                    |                                                                                                    |  |
|                             |                                                   |                                                                                                    |                                                                                                    |  |
|                             |                                                   |                                                                                                    |                                                                                                    |  |
|                             |                                                   |                                                                                                    |                                                                                                    |  |

If you then click on Restore it will set the unit to factory defaults.

# Setting unit to factory defaults by using the reset button.

Hold down the reset button with a paper clip and keep an eye on the status Led on the front of the unit.

When the status led goes off release the reset button and after about 20 seconds the led will come back on

And then you should be able to access the router using the default IP address.

#### How to Firmware update

DSL-300T F/W-V1.00B02T02.UK.20040428

Please Unplug your ADSL cable from the router before upgrading the firmware.

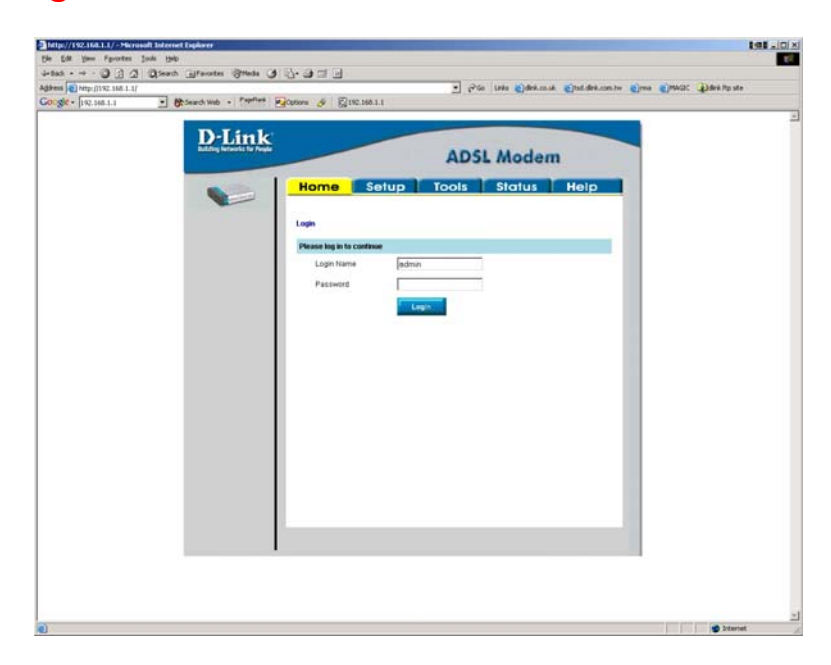

Login into the unit using the Default Username and password of admin and admin respectively Click On Login

The below screen will be displayed.

| D-Link   |                                                                                           |                                                                                                    |  |
|----------|-------------------------------------------------------------------------------------------|----------------------------------------------------------------------------------------------------|--|
|          |                                                                                           | ADSL Modem                                                                                                    |  |
|          | Home Setup                                                                                | Tools Status Help                                                                                                    |  |
| ( Logert | Status Information                                                                        |                                                                                                    |  |
|          | Beten Uptere<br>OGL Datur<br>OSL Speed<br>UALIP Address<br>DHCP Server<br>Softward Server | 8 Inverted & menatory)<br>Deconnected<br>19 State Understam<br>19 State Understam<br>19 20 SKI 10<br>Connected<br>Marang<br>14 00027121 UK23045428 |  |
|          |                                                                                           | Can be workage which part                                                                                                    |  |
|          | I                                                                                         |                                                                                                    |  |
|          |                                                                                           |                                                                                                    |  |
|          | 1                                                                                         | 1                                                                                                    |  |

Click on tools

| http://192.168.1.1/cgi-bin/                | weben - Microsoft Internet Explorer                                                                                                    |                                                                             |                                                                                                    |   |  |
|--------------------------------------------|----------------------------------------------------------------------------------------------------|-----------------------------------------------------------------------------|----------------------------------------------------------------------------------------------------|---|--|
| ie Edit View Fgvorites                     | Icols Help                                                                                                    |                                                                             |                                                                                                    | 6 |  |
| Back - + · O 1 G                           | Search Afevortes Offeda (                                                                                                    | 9 - 2 - 2 - 2                                                               |                                                                                                    |   |  |
| 430ress 1 http://192.168.1.1.5/cp-be/webcn |                                                                                                    |                                                                             | 🕑 🖓 Go Links @drik.co.uk @tad.drik.com.tw @ma @P#4DC @drik fip sta                                      |   |  |
| oge + 192.168.1.1                          | · Search Web · Papellan                                                                                                    | Costors & 0192.168.1.1                                                      |                                                                                                    |   |  |
|                                            | Value ( Annual Control of Control of Control |                                                                             |                                                                                                    |   |  |
|                                            | D-Link                                                                                                    |                                                                             |                                                                                                    |   |  |
|                                            | Bullding Retworks for People                                                                                                    |                                                                             | ADSI Modem                                                                                              |   |  |
|                                            |                                                                                                    |                                                                             | ris ou mouth                                                                                            |   |  |
|                                            | - 10 March 10                                                                                                    | Home Setup                                                                  | Tools Status Help                                                                                       |   |  |
|                                            |                                                                                                    |                                                                             |                                                                                                    |   |  |
|                                            | Concession of the local division of the local division of the loca | Tools                                                                       |                                                                                                    |   |  |
|                                            | Bysteen Gammanda                                                                                                    | The Tools section allows you to save<br>firmware, setup user and remote log | the configuration, restart the gateway, update the gateway<br>information and run Ping and Modem tests. |   |  |
|                                            | Time                                                                                                    |                                                                             |                                                                                                    |   |  |
|                                            |                                                                                                    | System Commands                                                             | Select to Save the current configuration, Restart<br>the gateway and Restore to factory defaults.       |   |  |
|                                            | These advancements                                                                                                    |                                                                             |                                                                                                    |   |  |
|                                            | and the second second se                                                                                                    | Time                                                                        | Set the system time.                                                                                    |   |  |
|                                            | Contract Contractor                                                                                                    |                                                                             |                                                                                                    |   |  |
|                                            |                                                                                                    | User Managment                                                              | Select to configure User name and password.                                                             |   |  |
|                                            | Modern Test                                                                                                    | 1 1 1 1 1 1 1 1 1 1 1 1 1 1 1 1 1 1 1                                       | 14000 - HERRY - 14                                                                                      |   |  |
|                                            |                                                                                                    | Update Gateway                                                              | Select to upgrade the Gateway Firmware.                                                                 |   |  |
|                                            | Logout                                                                                                    | Modem Test                                                                  | Select to Check whether the Modern with a                                                               |   |  |
|                                            | and the second division of the second division of the second divisio |                                                                             | specific Connection is property connected to the<br>Network.                                            |   |  |
|                                            |                                                                                                    |                                                                             |                                                                                                    |   |  |
|                                            |                                                                                                    |                                                                             |                                                                                                    |   |  |
|                                            |                                                                                                    |                                                                             |                                                                                                    |   |  |
|                                            |                                                                                                    |                                                                             |                                                                                                    |   |  |
|                                            |                                                                                                    |                                                                             |                                                                                                    |   |  |
|                                            |                                                                                                    |                                                                             |                                                                                                    |   |  |
|                                            |                                                                                                    |                                                                             |                                                                                                    |   |  |
|                                            |                                                                                                    |                                                                             |                                                                                                    |   |  |
|                                            |                                                                                                    |                                                                             |                                                                                                    |   |  |
|                                            |                                                                                                    |                                                                             |                                                                                                    |   |  |
|                                            |                                                                                                    | •                                                                           |                                                                                                    |   |  |
|                                            |                                                                                                    |                                                                             |                                                                                                    |   |  |
|                                            |                                                                                                    |                                                                             |                                                                                                    |   |  |
|                                            |                                                                                                    |                                                                             |                                                                                                    |   |  |
|                                            |                                                                                                    |                                                                             |                                                                                                    |   |  |

Then select Update gateway. And you will get the below screen

| http://192.158.1.1/cgi-bis/webcm - Microsoft Internet Explorer                                                                                                    | 191.1                                                                                                    |
|----------------------------------------------------------------------------------------------------|----------------------------------------------------------------------------------------------------|
| Bie Edit View Figuritats Icols Help                                                                                                    |                                                                                                    |
| artack O E C Qfeech Effeortes Offede O                                                                                                    | -9-930                                                                                                    |
| Agdress a http://192.168.1.1/og-bin/webcm                                                                                                    | Co Unis Cades.co.uk Cited.des.combe Cons Conditis to ste                                                                                                    |
| Go ge · [192.166.1.1 · Gr Search web · Paperture ]                                                                                                    | Reference 🖉 i Efficiencer i                                                                                                    |
| Definition of the second second secon | ADSL Machen         Marco       Status       Map         Jone       Status       Map         Jone       Status       Map         Jone       Status       Map         Jone       Status       Map         Jone       Status       Map         Jone       Status       Map         Jone       Status       Map         Jone       Status       Map         Jone       Status       Map         Jone       Status       Map         Jone       Status       Map         Jone       Status       Map         Jone       Status       Status         Jone       Status       Status         Jone       Status       Status         Jone       Status       Status         Jone       Status       Status         Jone       Status       Status         Jone       Status       Status         Jone       Status       Status         Jone       Status       Status         Jone       Status       Status         Jone       Status       Status         Jone |

Click on browse under the update gateway firmware.

In the folder where the zip file is expanded you will get option for 2 files

1) Fs file

2) Kernel File

Select The FS file then click on update gateway. It will start copying the files across.

Once the file has gone through and the unit has rebooted login again

You now need to send the kernel file through

Once the upgrade has finished the unit will reboot.

Once the unit has been rebooted and you are logged in go to Tools and update gateway.

| the://1192.168.1.1/sg-bn/webox     T92.168.1.1     T92.168.1.1     T92.168.1.1 | المعادي المحمد المحمد المحم<br>المحمد المحمد المحم<br>المحمد المحمد المحمد المحمد المحمد المحمد المحمد المحمد المحمد المحم<br>المحمد المحمد المحمد المحمد المحمد المحمد المحمد المحمد المحمد المحمد المحمد المحمد المحمد المحمد المحمد المحمد المحمد المحم<br>المحمد المحمد المحمد المحمد المحمد المحمد المحمد المحمد المحمد المحمد المحمد المحمد المحمد المحمد المحمد المحمد المحمد المحمد المحمد المحمد المحمد المحمد المحم                                                                                                    |
|--------------------------------------------------------------------------------|----------------------------------------------------------------------------------------------------|
| D-Link                                                                         | ADSL Modem                                                                                                    |
|                                                                                | Home Setup Tools Status Help                                                                                                    |
| Paystern Schwarzen                                                             | Lipidate Galeway Fitzmane<br>There may be new dimension for stort AGG, Modern to improve flavolocitish and parformance. To<br>approach the dimension, brock the supported fits on the local hand drive with the Browne Subtan. Once<br>workness from the local base used, calcular Valadeo Galeway' Justine balewas task the Emvises<br>outputs: Carrier Remainmance Versions: Valadeo Galeway' Justine balewas task the Emvises<br>outputs: Carrier Remainmance Versions: Valadeo Galeway' Justine balewas task the Emvises<br>outputs: Carrier Remainmance Versions: Valadeo Galeway Justine balewas task the Emvises<br>outputs: Carrier Remainmance Versions: Valadeo Galeway Justine balewas task the Emvises<br>outputs: Carrier Remainmance Versions: Valadeo Galeway Justine balewas task the Emvises<br>outputs: Carrier Remainmance Versions: Valadeo Galewas Justine Balewas Justiness<br>Descriptions: Carrier Remainmance Versions: Valadeo Galewas Justiness<br>Descriptions: Carrier Remainmance Versions: Valadeo Galewas J |
| Suide Main Agent and State                                                     | Select a Finnware image file Browne.                                                                                                    |
| Modern Test                                                                    | Nom: The system will be restanded wher the gateway formware in successfully updated. You need to reconnect again to configure your setup.                                                                                                    |
|                                                                                | Select a Configuration file Restore Restore                                                                                                    |
|                                                                                | Note: The system has to be reclared after the configuration is restored.<br>Obtain:                                                                                                    |
|                                                                                |                                                                                                    |
|                                                                                |                                                                                                    |

The current firmware version should now show the new version of the firmware.

Then go to tools system commands and perform a restore.

| D-Link                                    | -         | ADSL Modem                                                                                           |  |
|-------------------------------------------|-----------|----------------------------------------------------------------------------------------------------|--|
| in an an an an an an an an an an an an an | Harmo Sah | <u><b>O</b></u> <b><b>O O I O I O I O I O I O I O I O I O I O I O I O I O I O O I O <b>O</b></b></b> |  |
|                                           |           |                                                                                                    |  |

Then you can configure the router as per your requirements. Once everything is configured plug in the adsl line.